## Transferology Student User Guide

1. To access the Transfer Credit Equivalency Guide via the Transferology website, click the purple button located at <a href="https://www.jmu.edu/registrar/students/transfer\_credit.shtml">https://www.jmu.edu/registrar/students/transfer\_credit.shtml</a>

| ADMISSION                                                                                                    | NS ACADEMICS | STUDENT LIFE                                  | VISIT    | TUITION & FINANCIAL AID | ATHLETICS             |  |
|----------------------------------------------------------------------------------------------------|--------------|-----------------------------------------------|----------|-------------------------|-----------------------|--|
|                                                                                                    | Registrar: T | ransfer Cre                                   | dit      |                         |                       |  |
| REGISTRAR                                                                                                    |              |                                               |          |                         |                       |  |
| CURRENT<br>STUDENTS<br>Academic Standing<br>BA/BS Degree<br>Requirements<br>Change or Declaration of<br>Major<br>Course Catalog<br>Dates and Deadlines | Current a    | Transfer C<br>nd prospective studen<br>TRANSF | ts may a | Equivalency Guid        | e<br>a Transferology. |  |

2. To create a Transferology login, click the Start Exploring button

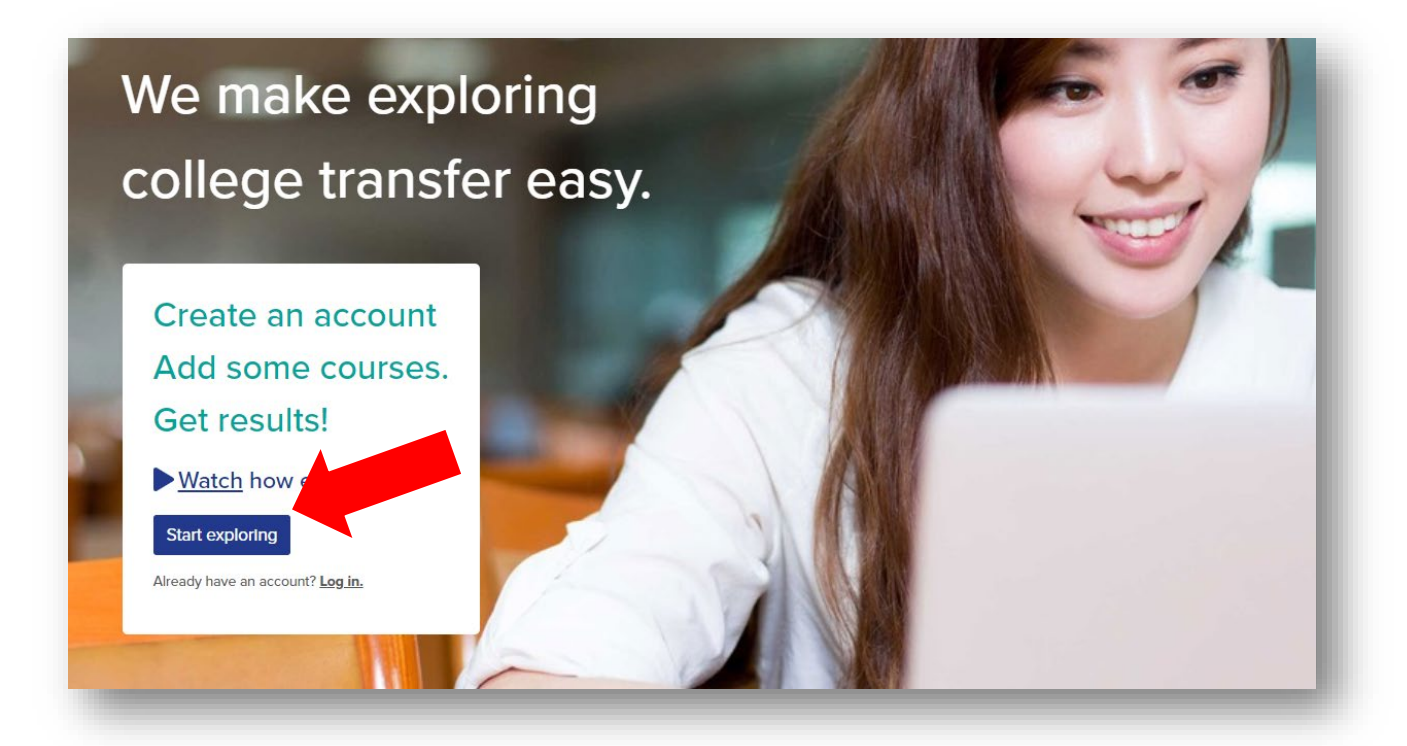

3. Enter your first and last name, your email address, and create a password you'd like to use to sign in. You may also sign up using your Facebook or Google credentials.

| th Facebook |        |
|-------------|--------|
| vith Google |        |
|             | Cancel |
|             | _      |
|             |        |
|             |        |
|             |        |
|             |        |
|             |        |
|             |        |
|             |        |

4. Sign into Transferology with your email and password.

|                | Log                                                            | g in                                                                       |                                                                   |
|----------------|----------------------------------------------------------------|----------------------------------------------------------------------------|-------------------------------------------------------------------|
|                | Email*                                                         |                                                                            |                                                                   |
|                | Password*                                                      |                                                                            |                                                                   |
|                | Don't have an account? Create one.                             | (case sensitive)                                                           |                                                                   |
|                | Log<br>Can't log in?                                           | in →)<br>* Required                                                        |                                                                   |
| CollegeSource* | tutions of higher education. Our tools help students more effe | ctively plan their academic experiences and                                | Contact Us<br>Privacy Policy<br>Accessibility ර්.<br>Terms of Use |
|                |                                                                | Transferology Version: 1.9.0.3, Build: TRNS<br>Copyright © 2020 CollegeSou | S-SPROD7-JOB1-5 11/25/201<br>rce, Inc. All Rights Reserved        |

5. To search for courses from an outside institution, select "Will My Courses Transfer?" at the top right of your screen.

| - Courses (0)                                         | % Matches (0)                                                   | 🚖 Favorites (0)                                                       | Programs (0)                                                                  |                                        |                                 |
|-------------------------------------------------------|-----------------------------------------------------------------|-----------------------------------------------------------------------|-------------------------------------------------------------------------------|----------------------------------------|---------------------------------|
| Will My<br>ee how your course<br>on't want to transfe | Courses Tr<br>as will transfer to anoth<br>? Find a Replacement | ansfer?<br>her school. Enter your cours<br>Course that you can take e | sework and search for matches.<br>Isewhere for credit at your current school. |                                        |                                 |
| Courses Star                                          | idardized Exams                                                 | lilitary Credits                                                      |                                                                               | My Courses                             |                                 |
| School Name                                           |                                                                 | Ţ                                                                     | 2020 •                                                                        |                                        |                                 |
| ScollegeSou                                           | rce                                                             |                                                                       |                                                                               | Contact Us<br>Privacy Policy           | About Transferol<br>What's New? |
| We provide software<br>graduate on time!              | solutions to institutions of                                    | f higher education. Our tools                                         | help students more effectively plan their academic experiences and            | Accessibility &<br>Terms of Use        | F.A.Q.<br>College Employe       |
|                                                       |                                                                 |                                                                       | Transferology Version: 1.9.0.3, Build:                                        | TRNS-SPROD7-JOB1-5 11/25/2019 09:39 AM |                                 |

6. Search the name of the institution you are transferring from in the "School Name" field.

| Courses    | Standardized Exams     | Military Credits |      |
|------------|------------------------|------------------|------|
| School Nam | e                      |                  |      |
| blue ridge |                        |                  | ×    |
| Blue Ridge | Community and Technica | I College        | (WV) |
| Blue Ridge | Community College      |                  | (NC) |
| Blue Ridge | Community College      |                  | (VA) |

7. Enter and select the department that the transfer course falls under.

| oouroco       | Standardized Exams | Military Credits |                    |             |   |
|---------------|--------------------|------------------|--------------------|-------------|---|
| School Name   |                    |                  |                    |             |   |
| Blue Ridge Co | mmunity College    |                  |                    |             |   |
| aken          |                    |                  |                    |             |   |
| Spring        |                    |                  | *                  | 2020        | • |
| Department    |                    | Ente             | er depa<br>viation | (i.e. ENGL) |   |
| eng           |                    |                  |                    |             | × |

8. Click the teal plus button next to each course you'd like to search for. Selected courses will populate into your Course list on the right side of the screen. Once you've added all courses, click Search for Matches.

| Courses      | Standardized Exams           | Military Credits          |         |       |   | My Courses           |                        |            | Q Search for M | latches |
|--------------|------------------------------|---------------------------|---------|-------|---|----------------------|------------------------|------------|----------------|---------|
| School Nam   | 10                           |                           |         |       |   | Blue Ridge Community | College                |            |                |         |
|              |                              |                           |         |       |   | ENG112               | College Composition II | Spring '20 | 3              | 1       |
| Blue Ridge C | community College            |                           |         |       |   | ENG111               | College Composition I  | Spring '20 | 3              | Û       |
| Taken        |                              |                           |         |       |   |                      |                        |            |                |         |
| Spring       |                              | •                         | 2020    |       | • |                      |                        |            |                |         |
| Department   | 1                            |                           |         |       |   |                      |                        |            |                |         |
| ENG - ENGLI  | ISH                          |                           |         |       |   |                      |                        |            |                |         |
| Don't see yo | our course listed? Add It yo | urself.                   |         |       |   |                      |                        |            |                |         |
| Course       |                              | Title                     |         | Hours |   |                      |                        |            |                |         |
| ENG111       |                              | College Composition I     |         | 3     | + | _                    |                        |            |                |         |
| ENG112       |                              | College Composition II    |         | 3     | + |                      |                        |            |                |         |
| ENG115       |                              | Technical Writing         |         | 3     | + |                      |                        |            |                |         |
| ENG241       |                              | Survey of American Litera | ature I | 3     | + |                      |                        |            |                |         |
|              |                              |                           |         |       |   |                      |                        |            |                | _       |

9. Click on "James Madison University" to see how your transfer courses will be accepted at JMU.

| 50 Schools Found<br><u>tear ittes</u> <u>Looking for a particular school</u><br>Filter by school or city name           Image: State State | + Courses (2)               | % Matches (50)                         | 🗙 Favorites (0)                                                               | 🗋 Programs (0)                     |
|----------------------------------------------------------------------------------------------------|-----------------------------|----------------------------------------|-------------------------------------------------------------------------------|------------------------------------|
| ctear tites       Looking for a particular school         Filter by school or city name       Filter by school or city name         Image: Comparison of the school of the school of                                                                                                    | 50 Schools                  | Found                                  |                                                                               |                                    |
| Filter by school or city name       Image: Constraint of the school of city name         100%       James Madison University       Image: Constraint of the school of city name         Harrisonburg, VA (6 miles away)       Image: Constraint of the school of city name       Image: Constraint of the school of city name         4 year, Public - <u>View Full Profile</u> Image: Constraint of the school of city name       Image: Constraint of the school of city name                                                                                                    | <u>clear fliters</u>        |                                        |                                                                               | Looking for a particular school?   |
| 100%<br>Match       James Madison University ☆       Referred         Harrisonburg, VA (6 miles away)<br>4 year, Public - <u>View Full Profile</u> ● ● ● ● ● ● ●                                                                                                    | Filter by school or city na | ame                                    |                                                                               |                                    |
|                                                                                                    | 100%<br>Match               | James M<br>Harrisonbur<br>4 year, Publ | adison University ☆<br>rg, VA (6 miles away)<br>ic - <u>View Full Profile</u> | Referred<br>▲ ▲ ▲ ▲ △<br>④ ⑤ ⑤ ⑤ ⑤ |

10. Course Equivalents will appear along with any special transfer notes the course may have.

| <del>7</del> Transfe     | erology®                  |                          | → Will My Cou                                                                                                    | rses Transfer? |
|--------------------------|---------------------------|--------------------------|----------------------------------------------------------------------------------------------------|----------------|
| + Courses (4)            | % Matches (53)            | 🖈 Favorites (0)          | C Programs (0)                                                                                                    |                |
| James Ma                 | dison Unive               | rsity ☆                  |                                                                                                    | G Retur        |
| 3 Matches                |                           |                          |                                                                                                    |                |
| The matches below major. | indicate specific courses | you may be awarded after | completing and transferring, assuming you earned a passing grade in the transferred course. Matches may change depending upon yo                                                                                                    | ur             |
| Courses fr               | om:                       |                          |                                                                                                    |                |
| Blue Ridge               | Community                 | College                  | Expand all note:                                                                                                    | 5              |
| • ENG111 Coll            | ege Composition I 20      | 20 → WRTC100             |                                                                                                    |                |
| • ENG112 Coll            | ege Composition II 20     | 020 → WRTC103            | $\frown$                                                                                                    |                |
| • B10141 Huma            | n Anatomy and Physio.     | logy I 2020 , B10142     | Human Anatomy and Physiology 11 2020 → B10270, B10290                                                                                                    |                |
|                          |                           |                          | Notes about this transfer rule                                                                                                    |                |
|                          |                           |                          | Student must complete both parts of the course at the same institution to receive BIO 2<br>and 290 credit, or the course transfers as an elective effective beginning fall 2013. Online<br>labs for these courses are not recommended, particularly for pre-profess | 70<br>e        |

11. You may also search for equivalents using the JMU course by selecting the "Find a Replacement Course" search option.

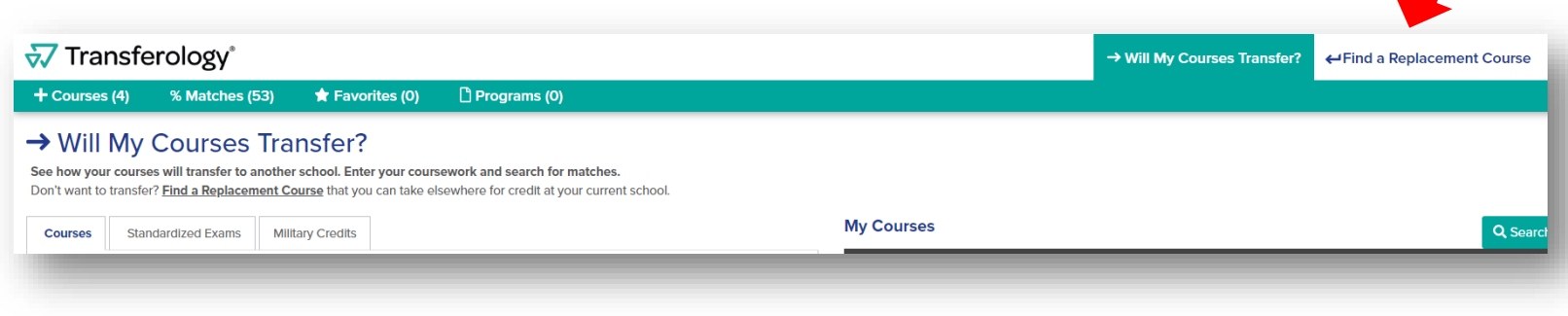

- 12. Enter James Madison University in the "School You Currently Attend" field.
- 13. Enter the department the JMU course falls under and select the appropriate course from the list.
- 14. Click "Search for Matches".

| Transferology                                                                         | У°                                       |                                                                                                    |            |                          | → Will My Courses Transfer? | ←Find a Replacement Course | 💄 And     | drea▼   |
|---------------------------------------------------------------------------------------|------------------------------------------|----------------------------------------------------------------------------------------------------|------------|--------------------------|-----------------------------|----------------------------|-----------|---------|
| + Courses (1) 🔥 Hato                                                                  | ches (0)                                 | ★ Favorites (0)                                                                                                    |            |                          |                             |                            | ۵         | ?       |
| ← Find a Replace<br>Search for courses to complete<br>Planning to go to a new school? | emen<br>e at anothe<br>? Search <u>W</u> | t Course<br>r school that you can transfer back to your current institution.<br><u>ill My Courses Transfer?</u> to see how your credits may apply. |            |                          |                             |                            |           |         |
| School You Currently Attend                                                           |                                          |                                                                                                    | Start Over | Courses                  |                             | Q Searc                    | h for Mat | ches    |
|                                                                                       |                                          |                                                                                                    |            | James Madison University |                             |                            | Del       | ete All |
| Courses Requirement Cate                                                              | egories                                  |                                                                                                    |            | MATH220                  | Elementary Statistics       | Winter '20                 | 3         | Û       |
| Term                                                                                  |                                          |                                                                                                    |            |                          |                             |                            |           |         |
| Winter 2020                                                                           |                                          | ¥                                                                                                    |            |                          |                             |                            |           |         |
| Department                                                                            |                                          |                                                                                                    |            |                          |                             |                            |           |         |
| MATH - MATHEMATICS                                                                    |                                          |                                                                                                    |            |                          |                             |                            |           |         |
| Don't see your course listed? Ad                                                      | dd it yoursel                            | <u>f.</u>                                                                                                    |            |                          |                             |                            |           |         |
| Course                                                                                |                                          | Title Ho                                                                                                    | ırs        |                          |                             |                            |           |         |
| MATH103                                                                               |                                          | The Nature of Mathematics 3                                                                                                    | +          |                          |                             |                            |           |         |
| MATH105                                                                               |                                          | Quantitative Literacy and Reasoning 3                                                                                                    | +          |                          |                             |                            |           |         |
| MATH107                                                                               |                                          | Fundamentals of Mathematics I 3                                                                                                    | +          |                          |                             |                            |           |         |
|                                                                                       |                                          |                                                                                                    |            |                          |                             |                            |           | _       |

15. Select the institution where you would like to take the course.

| 77 Schools Fo                 | und                                                                                                    |                                                                                                    |
|-------------------------------|----------------------------------------------------------------------------------------------------|----------------------------------------------------------------------------------------------------|
| Filter by school or city name |                                                                                                    | Looking for a particular school?                                                                            |
| ≪ First < Previous            | Showing 1 - 77                                                                                                    | Next >                                                                                                    |
| 1 of 1<br>Match               | Eastern Mennonite University 🌣<br>Harrisonburg, VA (0 miles away)<br>4 year, Private not-for-profit - <u>View Full Profile</u>         | <ul> <li>▲ ≜ ≜ ≜ ≜ ≜ ≜ € </li> <li>⑤ ⑤ ⑤ ⑤ ⑤ ⑤ ⑤ ⑤ <p< td=""></p<></li></ul>                                |
| 1 of 1<br>Match               | Bridgewater College<br>Bridgewater, VA (11 miles away)<br>4 year, Private not-for-profit - <u>View Full Profile</u>                    | <ul> <li>▲ ≗ ≗ ≗ ≗</li> <li>⑤ ⑤ ⑤ ⑤ ⑥</li> </ul>                                                            |
| 1 of 1<br>Match               | Blue Ridge Community College<br>Weyers Cave, VA (16 miles away)<br>2 year, Public - <u>View Full Profile</u>                           | ■ ■ <u></u> <u></u> <u></u> <u></u> <u></u> <u></u> <u></u> <u></u> <u></u> <u></u> <u></u> <u></u> <u></u> |
| 1 of 1<br>Match               | Mary Baldwin University       ☆         Staunton, VA (27 miles away)         4 year, Private not-for-profit - <u>View Full Profile</u> | ≗ ≗ ≗ ≗ ≗<br>© © ⊙ ⊙ ⊙                                                                                      |
| 1 of 1<br>Match               | University of Virginia-Main Campus ☆<br>Charlottesville, VA (37 miles away)                                                            |                                                                                                    |

16. The course you should take at the selected institution will populate to the right of the entered JMU course.

| Blue Ridge Community College 🛱                                                                                                    |                                   |
|----------------------------------------------------------------------------------------------------|-----------------------------------|
| 1 Course Match                                                                                                    |                                   |
| The matches below indicate specific courses you may be awarded after completing and transferring, assuming you earned a passing grade in the transferred course. Matcher major. | es may change depending upon your |
| For credit at                                                                                                    |                                   |
| James Madison University                                                                                                    |                                   |
| MATH220 Elementary Statistics take MTH245                                                                                                    | Expand all course descriptions    |